#### WMO OMM

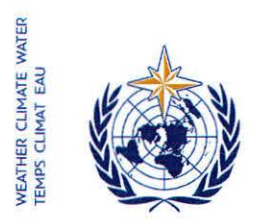

World Meteorological Organization Organisation météorologique mondiale Organización Meteorológica Mundial Всемирная метеорологическая организация المنظمة العالية للأرصاد الجوية 世界气象组织

#### Secrétariat

7 bis, avenue de la Paix – Case postale 2300 CH 1211 Genève 2 – Suisse Tél.: +41 (0) 22 730 81 11 Fax: +41 (0) 22 730 81 81 wmo@wmo.int – public.wmo.int

Our ref.: 3404-16/LCP/CNF

GENEVA, 9 September 2016

Annex: 1 (available in English only)

Subject: Online registration of participants for the Technical Conference of the sixteenth session of the Commission for Basic Systems (TECO CBS-16), 21-22 November 2016.

Action required: Pre-registration of your delegation before 7 November 2016.

Dear Sir/Madam,

I wish to refer to the Technical Conference of the sixteenth session of the Commission for Basic Systems (TECO CBS-16) which will be held from 21 to 22 November 2016 in Guangzhou, China and to inform you that the online registration of participants to the TECO will begin on 12 September 2016.

In view of your official status with WMO, you are kindly invited to act as focal point for the online registration of your delegation to this meeting.

The link to the online Event Registration System (ERS), the username and password that were sent by e-mail before the sixty-eighth session of the Executive Council remain valid for all upcoming WMO meetings (https://eventregistration.wmo.int/register/). If you have forgotten your password, please follow the instructions in the Annex to this letter.

You are kindly requested to pre-register each member of your delegation individually in order to avoid delays upon arrival at the venue. Upon validation of the registration by WMO, each participant will receive a confirmation letter by e-mail. The participant must bring a copy of the confirmation letter and present it to the registration desk, together with an official identification document in order to obtain a badge.

Those participants who have not pre-registered will be required to register personally at the registration desk by presenting an official confirmation to participate to the TECO.

For further information, please do not hesitate to contact the WMO Secretariat by e-mail at: registration@wmo.int.

Yours faithfully,

(P. Taalas) Secretary-General

- To: Permanent Representatives (or Directors of Meteorological or Hydrometeorological Services) of Members of WMO (PR-6928)
- cc: Hydrological Advisers to Permanent Representatives

3404-16/LCP/CNF, ANNEX

# ANNEX

## GUIDELINES FOR PERMANENT REPRESENTATIVES

## EVENT REGISTRATION SYSTEM (ERS)

All Permanent Representatives (PRs) of WMO Members have been invited to act as focal points for the online registration of their delegations.

All connection details were sent directly to the  $\ensuremath{\mathsf{PR}}$  at the email address that WMO was provided with.

#### ACCESS TO THE ERS AND LOGIN

Here is the link to access the ERS: <a href="https://eventregistration.wmo.int/register/">https://eventregistration.wmo.int/register/</a>

When you reach the login page, enter your username and password.

| WMO Event Registr | ation        |             |     |                            |
|-------------------|--------------|-------------|-----|----------------------------|
| Username          | test@wmo.int |             |     | Username = email address   |
| Password          | Password     |             |     | Password received by email |
| Remember me       |              |             | , r |                            |
|                   |              | Login       |     |                            |
|                   | Forgo        | ot password |     | The password can be reset  |

### **RESETTING OF YOUR PASSWORD**

| WMO Event Registrat                   | ion                                                  |                          |                                                                                                    |
|---------------------------------------|------------------------------------------------------|--------------------------|----------------------------------------------------------------------------------------------------|
| Username<br>Password<br>Remember me   | test@wmo.int<br>Password<br>Login<br>Forgot password | If y<br>cliu<br>Th<br>em | you can't remember your password,<br>ck on "Forgot password" to reset it.<br>e new password will be sent to your<br>nail address. |
| Reset Password<br>Username<br>Captcha | X Username Reset Password Cancel                     |                          | Username = email address<br>Captcha = only blue characters                                                                        |

You can also decide to personalize your password.

When logged in, click on the "Change password" tab, enter the current password and the new one.

| WMO Event Registration                                   |                                                    |  |  |  |  |  |
|----------------------------------------------------------|----------------------------------------------------|--|--|--|--|--|
| Attendance sheet Reg                                     | istration Change password Help Logout              |  |  |  |  |  |
| Current password<br>New password<br>Confirm new password | Current password New password Confirm new password |  |  |  |  |  |

Change Password

A confirmation message "Password has been successfully changed" will appear.

| WMO Event R          | Focal Point  |                 |          |                           |                 |
|----------------------|--------------|-----------------|----------|---------------------------|-----------------|
| Attendance sheet     | Registration | Change password | Help     | Logout                    |                 |
| Current password     | Current pa   | Pass            | word has | been successfully changed |                 |
| New password         | New pass     | word            |          |                           |                 |
| Confirm new password | Confirm ne   | w password      |          |                           |                 |
|                      |              |                 |          |                           | Change Password |

If you experience any technical problem or haven't received your password, please contact <u>registration@wmo.int</u>.

#### **STEPS TO FOLLOW TO PRE-REGISTER A PARTICIPANT**

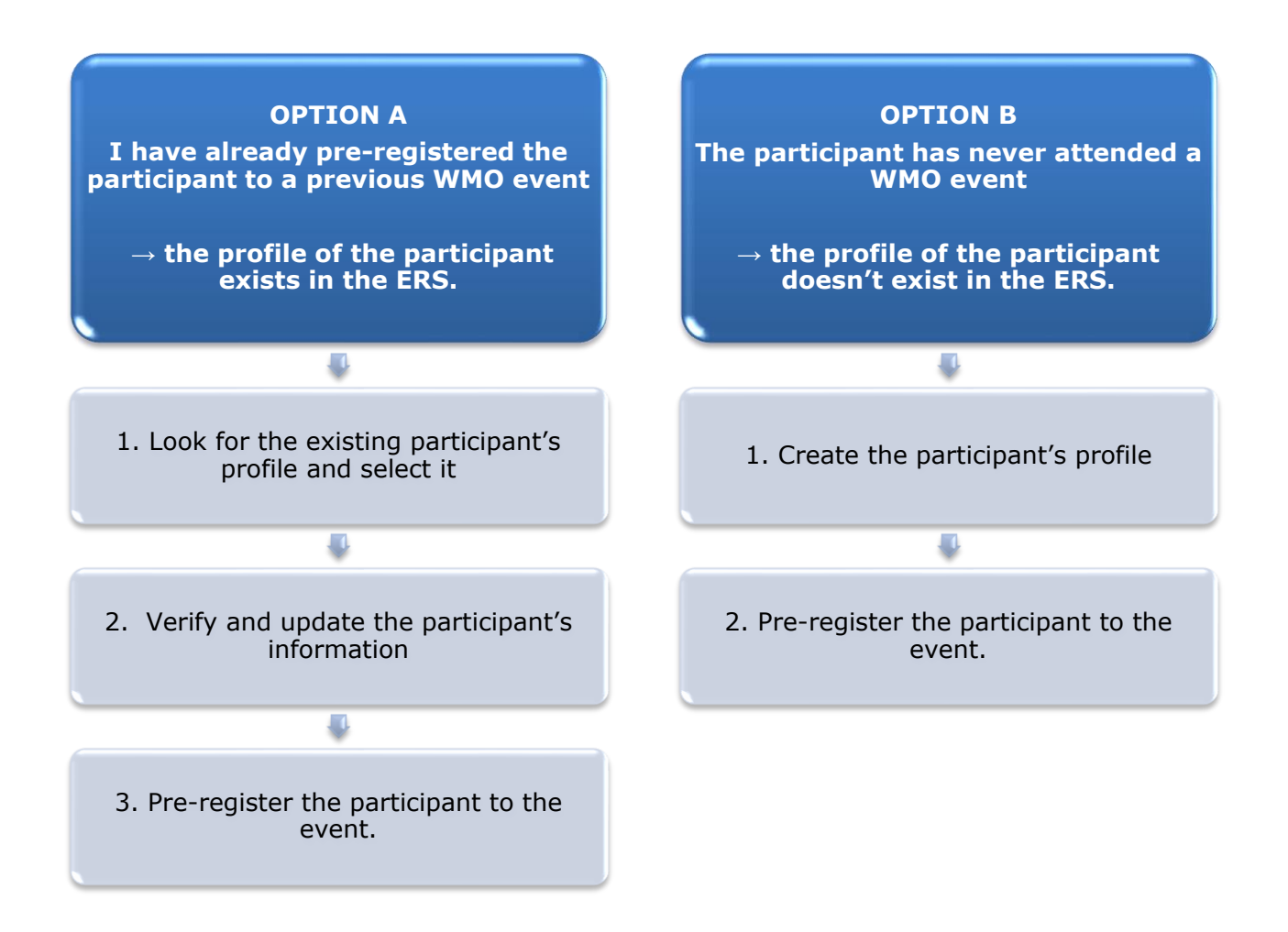

#### **OPTION A:** The profile of the participant exists in the ERS.

#### 1. Look for the existing participant's profile and select it.

Click on the "Registration" tab to have access to all the existing participant's profiles. Look for the participant that you want to pre-register and click on his/her name.

| WMO Event F         | Registratio  | n                           | Focal Point |
|---------------------|--------------|-----------------------------|-------------|
|                     |              |                             |             |
| Attendance sheet    | Registration | Change password Help Logout |             |
| Existing Participar | nts Profiles |                             |             |
| Name                |              | Email                       | ۰           |
| PEDRONI, Mario      |              | mpedroni@wmo.int            |             |
| PETERS, Johana      |              | jpeters@wmo.int             |             |
| SMITH, John         |              | jsmith@wmo.int              |             |
| WHITE, Barbara      |              | bwhite@wmo.int              |             |
|                     |              |                             |             |
|                     |              |                             |             |
|                     |              |                             |             |
|                     |              |                             |             |
|                     |              |                             |             |
|                     |              |                             |             |
|                     |              |                             |             |
|                     |              |                             |             |
|                     |              |                             |             |
|                     |              |                             | Add Profile |

#### 2. <u>Verify and update the participant's information</u>

Before clicking on the "Proceed" button, make sure that the existing information is correct, add missing data and upload a photo (if missing).

| Title •          | Ms                         |           |                               |
|------------------|----------------------------|-----------|-------------------------------|
| Last name •      | WHITE                      |           |                               |
| First name *     | Barbara                    |           |                               |
| Email address •  | bwhite@wmo.int             |           |                               |
| Delegate's photo | Browse No file selected. ? |           | bload the participant's photo |
| Official title   | Official title             |           |                               |
| Institution      | Institution                |           |                               |
| Work address     | Work address               |           |                               |
| Country          | Select                     | •         |                               |
| Telephone        | Telephone number           |           |                               |
| Fax              | Fax number                 |           |                               |
| Mobile           | Mobile number              |           |                               |
| Required fields  |                            |           |                               |
| •                |                            |           | -                             |
|                  | Save Procee                | ed Cancel |                               |

### 3. <u>Pre-register the participant to the event.</u>

Populate the fields with the participant's registration information.

| Event *                             | Cg-18                          |               |  |
|-------------------------------------|--------------------------------|---------------|--|
| Delegation category *               | Representatives of WMO Members |               |  |
| Delegation function *               | Principal Delegate             |               |  |
| Representing country/organization * | Switzerland                    | •             |  |
| Arrival                             | yyyy-mm-dd                     | Flight number |  |
| Departure                           | yyyy-mm-dd                     | Flight number |  |
| Local address                       | Local address                  |               |  |
| Comments                            | Comments                       |               |  |
| Required fields                     |                                |               |  |

| Confirmation                                                                                                    | ×                    |
|----------------------------------------------------------------------------------------------------|----------------------|
| Delegate has been registered for the event. Please click on the <b>'Attendar</b><br>menu to make sure all the delegates appear in the list. You will also rece<br>confirmation by email. | nce Sheet'<br>vive a |
|                                                                                                    | ОК                   |

#### **OPTION B:** The profile of the participant doesn't exist in the ERS.

1. <u>Create the participant's profile</u> Click on the "Registration" tab and on the " Add Profile" Button.

Populate the fields with the participant's personal information.

| WMO Event Regis         | tration                                | Focal Point                             |
|-------------------------|----------------------------------------|-----------------------------------------|
| Participant Information | ×                                      |                                         |
| Title •                 | Mr 🔽                                   |                                         |
| Last name •             | Mohamed                                |                                         |
| First name •            | Karim                                  |                                         |
| Email address •         | amohamed@wmo.int                       |                                         |
| Delegate's photo        | Browse No file selected.               | ➡ Upload the participant's photo        |
| Official title          | Official title                         | •                                       |
| Institution             | Institution                            |                                         |
| Work address            | Work address                           |                                         |
| Country                 | Select 👻                               |                                         |
| Telephone               | Telephone number                       |                                         |
| Fax                     | Fax number                             |                                         |
| Mobile                  | Mobile number                          |                                         |
| Required fields         |                                        |                                         |
|                         |                                        |                                         |
| Save the profile &      | pre-register the 🖕 Save Proceed Cancel |                                         |
| participa               | nt later                               |                                         |
|                         | Save the                               | profile & proceed with pre-registration |

2. <u>Pre-register the participant to the event.</u> Populate the fields with the participant's registration information.

| Event *                           | Cg-18              | •                |  |
|-----------------------------------|--------------------|------------------|--|
| Delegation category *             | Representatives    | s of WMO Members |  |
| Delegation function *             | Principal Delega   | ate 💌            |  |
| Representing country/organization | <b>Switzerland</b> | •                |  |
| Arrival                           | yyyy-mm-dd         | Flight number    |  |
| Departure                         | yyyy-mm-dd         | Flight number    |  |
| Local address                     | Local address      |                  |  |
|                                   |                    |                  |  |
| Comments                          | Comments           |                  |  |
|                                   |                    |                  |  |
|                                   |                    |                  |  |
| Required fields                   |                    |                  |  |

| Confirmation                                                                                                    | ×    |
|----------------------------------------------------------------------------------------------------|------|
| Delegate has been registered for the event. Please click on the <b>'Attendance Sh</b><br>menu to make sure all the delegates appear in the list. You will also receive a<br>confirmation by email. | eet' |
|                                                                                                    | ок   |

### **Attendance Sheet**

Click on the "Attendance Sheet" tab and select an event to display all the participants that you have already pre-registered for this specific event.

|                                   |                           | WMO Event I                                 | Registratio             | n                    |                                |                    |                    |               | Focal Point    |
|-----------------------------------|---------------------------|---------------------------------------------|-------------------------|----------------------|--------------------------------|--------------------|--------------------|---------------|----------------|
|                                   | [                         | Attendance sheet                            | Registration            | Change passwo        | ord Help                       | Logout             |                    |               |                |
| Select the<br>event               | <b>(</b>                  | Cg-18 • ?                                   |                         |                      |                                |                    |                    |               |                |
|                                   |                           | Participant                                 | Delegation catego       | ory                  | Delegation                     | function           | Telephone \$       | Email address | ⇔ Status ⇔     |
|                                   |                           | X TEST, registration                        | Representatives (       | of WMO Members       | Delegate                       |                    |                    | test@wmo.int  | Pre-registered |
|                                   |                           | Modifying registration de                   | tails of participants v | hose status is Confi | med will change                | their status b     | ack to Pre-regis   | tered         |                |
| Remove a                          | a part                    | icipant from                                |                         | Ye                   | ou can follov                  | w up the           | status of th       | e registratio | n of 🛃         |
| the                               | deleg                     | gation.                                     |                         | ea<br>W              | ach participa<br>/hen registra | ant.<br>ation deta | ails have be       | en checked    | by             |
| The pro<br>deleted fr<br>that you | ofile v<br>om th<br>can p | vill not be<br>ne system so<br>pre-register |                         | W                    | 'MO, the sta                   | tus chan           | ges to <i>Conf</i> | îrmed.        |                |
| triis per                         | ever                      | it.                                         |                         |                      |                                |                    |                    |               |                |

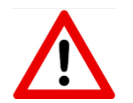

Modifying registration details for participants whose status is already *Confirmed* will change their status back to *Pre-registered*.